# imall

Chipsmall Limited consists of a professional team with an average of over 10 year of expertise in the distribution of electronic components. Based in Hongkong, we have already established firm and mutual-benefit business relationships with customers from, Europe, America and south Asia, supplying obsolete and hard-to-find components to meet their specific needs.

With the principle of "Quality Parts, Customers Priority, Honest Operation, and Considerate Service", our business mainly focus on the distribution of electronic components. Line cards we deal with include Microchip, ALPS, ROHM, Xilinx, Pulse, ON, Everlight and Freescale. Main products comprise IC, Modules, Potentiometer, IC Socket, Relay, Connector. Our parts cover such applications as commercial, industrial, and automotives areas.

We are looking forward to setting up business relationship with you and hope to provide you with the best service and solution. Let us make a better world for our industry!

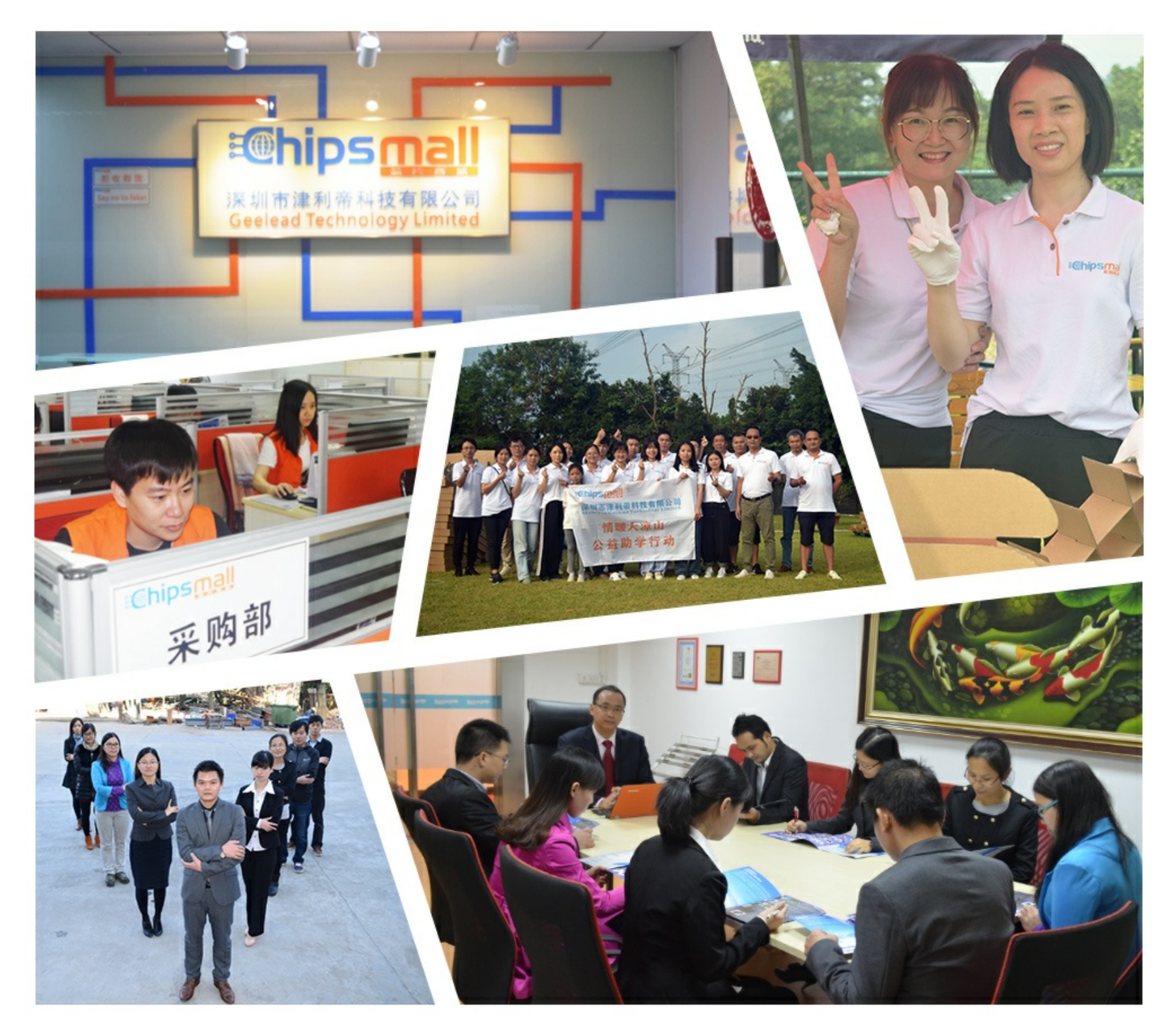

## Contact us

Tel: +86-755-8981 8866 Fax: +86-755-8427 6832 Email & Skype: info@chipsmall.com Web: www.chipsmall.com Address: A1208, Overseas Decoration Building, #122 Zhenhua RD., Futian, Shenzhen, China

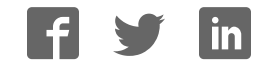

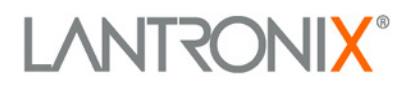

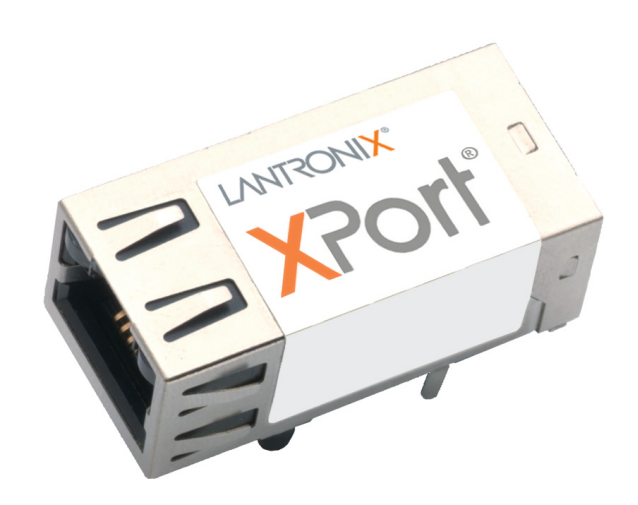

# XPorf<sup>®</sup> Device Server User Guide

Part Number 900-270 Revision R January 2018

### **Intellectual Property**

© 2018 Lantronix. All rights reserved. No part of the contents of this book may be transmitted or reproduced in any form or by any means without the written permission of Lantronix.

*Lantronix, DeviceLinx* and *XPort* are registered trademarks of Lantronix, Inc. in the United States and other countries. *DeviceInstaller* is a trademark of Lantronix, Inc.

Patented: http://patents.lantronix.com; additional patents pending.

*Ethernet* is a trademark of XEROX Corporation. *UNIX* is a registered trademark of The Open Group. *Windows* is a trademark of Microsoft Corp.

#### Warranty

For details on the Lantronix warranty policy, please go to our Web site at www.lantronix.com/support/warranty.

#### Contacts

#### Lantronix, Inc.

7535 Irvine Center Drive Suite 100 Irvine, CA 92618, USA

Toll Free: 800-526-8766 Phone: 949-453-3990 Fax: 949-453-3995

Technical Support Online: www.lantronix.com/support

#### Sales Offices

For a current list of our domestic and international sales offices, go to the Lantronix web site at <u>www.lantronix.com/about/contact</u>

#### **Disclaimer**

All information contained herein is provided "AS IS." Lantronix undertakes no obligation to update the information in this publication. Lantronix does not make, and specifically disclaims, all warranties of any kind (express, implied or otherwise) regarding title, non-infringement, fitness, quality, accuracy, completeness, usefulness, suitability or performance of the information provided herein. Lantronix shall have no liability whatsoever to any user for any damages, losses and causes of action (whether in contract or in tort or otherwise) in connection with the user's access or usage of any of the information or content contained herein. The information and specifications contained in this document are subject to change without notice.

Operation of this equipment in a residential area is likely to cause interference, in which case the user, at his or her own expense, will be required to take whatever measures may be required to correct the interference.

*Note:* Changes or modifications to this device not explicitly approved by Lantronix will void the user's authority to operate this device.

## **Revision History**

| Date              | Rev. | Firmware | Comments                                                                                                    |
|-------------------|------|----------|----------------------------------------------------------------------------------------------------|
| January 2007      | А    |          | Initial release                                                                                                |
| May 2007          | в    |          | Added information about product support for RS485.                                                             |
| August 2007       | С    |          | Added XChip Direct information.                                                                                |
| November 2003     | С    |          | Revised for version 1.6 of the firmware.                                                                       |
| April 2004        | D    |          | Information to support XPort-03.                                                                               |
| August 2004       | E    |          | Added XPort-485 functionality. Updated common settings for all models.                                         |
| October 2004      | F    |          | Updates.                                                                                                    |
| March 2005        | G    |          | Added reference documentation.                                                                                 |
| January 2006      | н    | 6.3      | Revised for version 6.1 of the firmware.                                                                       |
| August 2007       | I    | 6.5      | Added XChip information.                                                                                       |
| August 2008       | J    | 6.6      | Revised for version 6.6 of the firmware.                                                                       |
| September<br>2009 | к    |          | Updated for XPort-04; removed XPort-01 references.                                                             |
| June 2010         | L    | 6.7      | Minor technical corrections, Lantronix address updated;<br>DeviceLinx and XPort trademark information updated. |
| May 2012          | М    | 6.8      | Updated for 6.8 release. Added information for advanced password support and removed XChip information.        |
| February 2013     | N    | 6.9.0.2  | Updated part number and MAC address information.<br>Updated Web Manager and DeviceInstaller content.           |
| August 2014       | 0    | 6.10.0.0 | Updated for version 6.10 of the firmware. New monitor mode command to show full firmware release version.      |
| November 2014     | Р    | 6.10.0.1 | New security settings command for 77FEh Access Mode.<br>New monitor mode command to show flash write counts.   |
| January 2018      | R    |          | Updated enhanced password security information.                                                                |

For the latest revision of this product document, please check our online documentation at <u>www.lantronix.com/support/documentation</u>.

If you use a previous version of the firmware, go to the Lantronix FTP site at <u>ftp://ftp.lantronix.com/pub</u> to find the earlier documentation.

## **Table of Contents**

| Intellectual Property | 2 |
|-----------------------|---|
| Warranty              | 2 |
| Contacts              | 2 |
| Disclaimer            | 2 |
| Revision History      | 3 |
| List of Figures       | 9 |
| List of Tables        | 9 |

## 1. Using This Guide

| Purpose and Audience     | 10 |
|--------------------------|----|
| Chapter Summary          | 10 |
| Additional Documentation | 11 |

## 2. Introduction

| Capabilities               | 12 |
|----------------------------|----|
| Applications               |    |
| Protocol Support           |    |
| Configuration Methods      |    |
| Addresses and Port Numbers | 13 |
| Hardware Address           |    |
| IP Address                 |    |
| Port Numbers               |    |
| Product Information Label  | 14 |

## 3. Using DeviceInstaller

| 16 |   |   |
|----|---|---|
|    | 1 | 6 |

10

12

| Installing DeviceInstaller                       | 16 |
|--------------------------------------------------|----|
| Assigning an IP Address                          | 16 |
| Accessing the XPort Module Using DeviceInstaller |    |
| Viewing the Current Configuration                | 17 |

## 4. Configuration Using Web Manager20

| Accessing Web Manager Using DeviceInstaller | 20 |
|---------------------------------------------|----|
| Network Configuration                       | 22 |

| Network Mode                       | 22 |
|------------------------------------|----|
| Automatic IP Address Configuration | 22 |
| Static IP Address Configuration    | 23 |
| Ethernet Configuration             | 24 |
| Server Configuration               | 25 |
| Server Configuration               | 25 |
| Advanced                           | 26 |
| Host List Configuration            | 26 |
| Retry Settings                     | 27 |
| Host Information                   | 27 |
| Channel 1 Configuration            | 27 |
| Serial Settings                    | 28 |
| Connection Settings - UDP          | 34 |
| Email Configuration                | 35 |
| Recipients                         | 36 |
| Trigger Configuration              | 36 |
| Conditions                         | 36 |
| Message Properties                 | 37 |
| Configurable Pin Settings          | 37 |
| Configurable Pin Functions         | 38 |
| Apply Settings                     | 38 |
| Apply Defaults                     | 38 |

| Accessing Setup Mode   | _ 40 |
|------------------------|------|
| Telnet Connection      | _ 40 |
| Serial Port Connection | _ 42 |
| Exiting Setup Mode     | _ 42 |

## 6. Setup Mode: Server Configuration

| <br>43 |
|--------|
| 43     |

| Server Configuration (Option 0)       | 43 |
|---------------------------------------|----|
| IP Address                            | 43 |
| Set Gateway IP Address                | 44 |
| Netmask: Number of Bits for Host Part | 44 |
| Set DNS Server IP Address             | 44 |
| Change Telnet/Web Manager Password    | 45 |
| DHCP Name                             | 45 |
|                                       |    |

**43** 

| Enable DHCP FQDN Option                      | 46             |
|----------------------------------------------|----------------|
| 7. Setup Mode: Channel Configuration         | 47             |
| Channel 1 (Option 1)                         | 47             |
| Baudrate                                     | 48             |
| I/F (Interface) Mode                         | 49             |
| RS-232                                       | 49             |
| RS-485 2-Wire and RS-422 4-Wire              | 49             |
| Flow                                         | 50             |
| Port Number                                  |                |
| Connect Mode                                 | 5 <sup>-</sup> |
| a) Incoming Connection                       |                |
| b) Response                                  | 52             |
| c) Active Startup                            | 52             |
| d) Datagram Type                             | 54             |
| e) Modem Mode                                | 5              |
| Send the Escape Sequence (+++) in Modem Mode | 5              |
| Show IP addr after 'RING'                    | 5              |
| Auto Increment Source Port                   | 5              |
| Remote IP Address                            | 5              |
| Remote Port                                  | 5              |
| DisConnMode                                  | 5              |
| Flush Mode (Buffer Flushing)                 | 6              |
| Pack Control                                 | 6              |
| Packing Interval                             | 6              |
| Trailing Characters                          | 6              |
| Send Characters                              | 6              |
| DisConnTime (Inactivity Timeout)             | 6              |
| Send Characters                              | 6              |
| Telnet Terminal Type                         | 62             |
| Channel (Port) Password                      | 6              |
| . Setup Mode: Advanced Settings              | 63             |
| Email Settings (Option 3)                    | 63             |
| Mail Server                                  | 64             |
| Unit Name                                    | 64             |

Domain Name \_\_\_\_\_ 65

| Recipient 1                      | 65 |
|----------------------------------|----|
| Recipient 2                      | 65 |
| Trigger 1                        | 65 |
| Trigger 2                        | 66 |
| Trigger 3                        | 66 |
| Expert Settings (Option 5)       | 66 |
| TCP Keepalive time in seconds    | 67 |
| ARP Cache Timeout in Seconds     | 67 |
| CPU Performance                  | 67 |
| Disable Monitor Mode at bootup   | 68 |
| HTTP Port Number                 | 68 |
| SMTP Port Number                 | 68 |
| RS-485 TX Enable Active Level    | 68 |
| MTU Size                         | 68 |
| TCP Re-transmission Timeout      | 69 |
| Enable alternate MAC             | 69 |
| Ethernet Connection Type         | 69 |
| Security Settings (Option 6)     | 69 |
| Disable SNMP                     | 70 |
| SNMP Community Name              | 70 |
| Disable Telnet Setup             | 70 |
| Disable TFTP Firmware Upgrade    | 70 |
| Disable Port 77FE (Hex)          | 70 |
| 77FEh Access Mode                | 71 |
| Disable Web Server               | 71 |
| Disable Web Setup                |    |
| Disable ECHO Ports               | 71 |
| Enable Encryption                | 71 |
| Enable Enhanced Password         | 73 |
| Disable Port 77F0 (Hex)          | 73 |
| Default Settings (Option 7)      | 73 |
| Channel 1 Configuration Defaults | 73 |
| Expert Settings Defaults         | 74 |
| Security Settings Defaults       | 74 |
| Email Settings                   | 75 |

| 9. GPIO Interface                                                 | 76 |
|-------------------------------------------------------------------|----|
| Configurable Pins                                                 | 76 |
| Features                                                          | 76 |
| Control Protocol                                                  | 76 |
| Guidelines                                                        | 77 |
| Commands                                                          | 77 |
| Examples                                                          | 80 |
| 10. Firmware Upgrades                                             | 81 |
| Obtaining Firmware                                                | 81 |
| Reloading Firmware                                                | 81 |
| Using TFTP: Graphical User Interface                              | 81 |
| Using TFTP: Command Line Interface                                | 82 |
| Recovering the Firmware Using the Serial Port and DeviceInstaller | 83 |
| 11. Monitor Mode                                                  | 84 |
| Entering Monitor Mode Using the Serial Port                       | 84 |
| Entering Monitor Mode Using the Network Port                      | 84 |
| Monitor Mode Commands                                             | 84 |
| 12. Troubleshooting                                               | 87 |
| Problems and Error Messages                                       | 87 |
| A: Lantronix Technical Support                                    | 90 |
| B: Binary to Hexadecimal Conversions                              | 91 |
| Converting Binary to Hexadecimal                                  | 91 |
| Conversion Table                                                  | 91 |
| Scientific Calculator                                             | 91 |
| C: Compliance                                                     | 93 |
| RoHS, REACH and WEEE Compliance Statement                         | 93 |

## List of Figures

| Figure 2-1. Product Label                      | 15 |
|------------------------------------------------|----|
| Figure 4-1. Web Manager Login Window           | 21 |
| Figure 4-2. Lantronix Web Manager              | 21 |
| Figure 4-3. Network Settings                   | 22 |
| Figure 4-4. Server Settings                    | 25 |
| Figure 4-5. Hostlist Settings                  | 27 |
| Figure 4-6. Channel Serial Settings            | 28 |
| Figure 4-7. TCP Connection Settings            | 31 |
| Figure 4-8. UDP Connection Settings            | 34 |
| Figure 4-9. Email Settings                     | 35 |
| Figure 4-10. Email Trigger Settings            | 36 |
| Figure 4-11. Configurable Pins Settings        | 37 |
| Figure 4-12. Apply Settings and Apply Defaults | 39 |
| Figure 5-1. MAC Address                        | 41 |
| Figure 5-2. Setup Menu Options                 | 41 |
| Figure 7-1. Serial Port Parameters             | 47 |
| Figure 7-2. Apply Settings and Apply Defaults  | 54 |
| Figure 8-1. Email Settings                     | 63 |
| Figure 8-2. Expert Settings                    | 66 |
| Figure 8-3. Security Settings                  | 69 |

## List of Tables

| Table 6-1. BootP/DHCP/AutoIP options         | 43 |
|----------------------------------------------|----|
| Table 6-2. Standard IP Network Netmasks      | 44 |
| Table 7-3. Interface Mode Options            | 50 |
| Table 7-4. Flow Control Options              | 50 |
| Table 7-5. Reserved Port Numbers             | 50 |
| Table 7-6. Connect Mode Options              | 51 |
| Table 7-7. Manual Connection Address Example | 53 |
| Table 7-8. Modem Mode Messages               | 55 |
| Table 7-9. Modem Mode Commands               | 57 |
| Table 7-10. Disconnect Mode Options          | 59 |
| Table 7-11. Flush Mode Options               | 60 |
| Table 7-12. Pack Control Options             | 61 |

## 1. Using This Guide

## **Purpose and Audience**

This user guide covers these Lantronix® DeviceLinx® XPort® device server modules:

| Model    | Part Numbers  |
|----------|---------------|
| XPort-03 | XP1001000-03R |
|          | XP1002000-03R |
|          | XP100200S-03R |
| XPort-04 | XP1001000-04R |
|          | XP1002000-04R |
|          | XP100200S-04R |
| XPort-05 | XP1001000-05R |
|          | XP1002000-05R |
|          | XP100200S-05R |

It provides the information needed to configure, use, and update the XPort firmware and is intended for OEMs and system integrators who are embedding the XPort module in their end product designs.

## Chapter Summary

The remaining chapters in this guide include:

| Chapter                                                    | Description                                                                                                    |
|------------------------------------------------------------|----------------------------------------------------------------------------------------------------|
| 2: Introduction                                            | Describes the main features of the XPort module and the protocols it supports.                                                                                                    |
| 3: Using DeviceInstaller                                   | Provides information for getting your unit up and running, using DeviceInstaller to assign an IP address.                                                                                  |
| 4: Configuration Using Web<br>Manager                      | Details using the Web Manager to set parameters such as port and server properties.                                                                                                    |
| 5: Configuration via Telnet or Serial<br>Port (Setup Mode) | Provides instructions for accessing Setup Mode (command line interface) using a Telnet connection through the network or a terminal or terminal emulation program through the serial port. |
| 6: Setup Mode: Server<br>Configuration                     | Details the network (server) settings                                                                                                    |
| 7: Setup Mode: Channel<br>Configuration                    | Details the serial port settings.                                                                                                    |
| 8: Setup Mode: Advanced Settings                           | Details email, expert, and security settings and explains how to reset the unit to factory default values.                                                                                 |

| Chapter                                 | Description                                                                                                    |
|-----------------------------------------|----------------------------------------------------------------------------------------------------|
| 9: GPIO Interface                       | Provides instructions for configuring the three General Purpose I/O pins (CP1-3).                                            |
| 10: Firmware Upgrades                   | Provides instructions for obtaining the latest firmware and updating the XPort module.                                       |
| 11: Monitor Mode                        | Provides instructions for accessing and using the command line interface for monitoring the network and diagnosing problems. |
| 12: Troubleshooting                     | Describes common problems and error messages and how to contact Lantronix Technical Support.                                 |
| A: Lantronix Technical Support          | Provides contact information for Lantronix and other technical support options.                                              |
| B: Binary to Hexadecimal<br>Conversions | Provides instructions for converting binary numbers to hexadecimals.                                                         |
| C: Compliance                           | Provides RoHS compliance information.                                                                                        |

## **Additional Documentation**

Visit the Lantronix Web site at <u>www.lantronix.com/support/documentation</u> for the latest documentation and the following additional documentation.

| Document                                  | Description                                                                                                    |
|-------------------------------------------|----------------------------------------------------------------------------------------------------|
| XPort Device Server Integration<br>Guide  | Provides information about the XPort module hardware, testing<br>the XPort device server using the demonstration board, and<br>integrating the XPort device into your product. |
| XPort Universal Demo Board<br>Quick Start | Provides the steps for getting the XPort module demonstration board up and running.                                                                                            |
| XPort Universal Demo Board<br>User Guide  | Provides information for using XPort module on the demo board.                                                                                                    |
| DeviceInstaller Online Help               | Provides information on using DeviceInstaller to configure IP addresses and locate Lantronix devices on the network.                                                           |
| Com Port Redirector User<br>Guide         | Provides information on using the Lantronix Windows-based utility to create secure virtual com port.                                                                           |

## 2. Introduction

This chapter summarizes the XPort device server's features and the basic information needed to get started.

## **Capabilities**

The XPort device server has the following capabilities:

- Connects devices through a TCP data channel or through a Telnet connection to computers or to another device server. The XPort module also supports UDP datagrams.
- Contains a web [HTTP] server allowing presentation of custom content and easy configuration through a browser.
- Has three programmable I/O pins used to monitor or control attached devices.

## **Applications**

The XPort device server connects serial devices such as those listed below to Ethernet networks using the IP protocol family.

- ATM machines
- CNC controllers
- Data collection devices
- Environmental sensors
- Universal Power Supply (UPS) management units
- Telecommunications equipment
- Data display devices
- Security alarms and access control devices
- Handheld instruments
- Modems
- Time/attendance clocks and terminals

## **Protocol Support**

The XPort device server uses the Internet Protocol (IP) for network communications. It uses the Transmission Control Protocol (TCP) to assure that no data is lost or duplicated, and that everything sent to the connection arrives correctly at the target.

Supported protocols include:

- ARP, UDP, TCP, ICMP, Telnet, TFTP, AutoIP, DHCP, HTTP, and SNMP for network communications and management.
- TCP, UDP, and Telnet for connections to the serial port.
- TFTP for firmware and web page updates.
- IP for addressing, routing, and data block handling over the network.
- User Datagram Protocol (UDP) for typical datagram applications in which devices interact with other devices without maintaining a point-to-point connection.
- SMTP for email transmission.

### **Configuration Methods**

For the unit to operate correctly on a network, it must have a unique IP address on the network. There are three basic methods for logging into the device server to assign an IP address and configure the unit:

**DeviceInstaller:** Assign an IP address and view the current XPort module configuration using a Graphical User Interface (GUI) on a PC attached to a network. See 3 *Using DeviceInstaller.* 

**Web Manager:** Through a web interface, configure the XPort and its settings using the XPort module's Web Manager. See 4 *Configuration Using Web Manager* 

**Serial & Telnet Ports:** There are two approaches to accessing Serial Mode. Make a Telnet connection to the network port (9999) or connect a terminal (or a PC running a terminal emulation program) to the unit's serial port. See Chapter *Chapter 5: Configuration via Telnet or Serial Port (Setup Mode).* 

### Addresses and Port Numbers

#### Hardware Address

You need to know the unit's hardware address (also known as a MAC address). It is on the product label, in one of the following formats depending on the model of your XPort unit:

Hardware Address for XPort-05: 00-80-A3-\_\_\_\_\_

Hardware Address for XPort-03 and XPort-04: 00-20-4A-\_\_\_\_\_

**Note:** Make note of the MAC address. It is needed to locate the XPort module using DeviceInstaller.

#### **IP Address**

Every device connected to an IP network must have a unique IP address. This address is used to reference the specific unit. The XPort is automatically assigned an IP address on DHCP-enabled networks, as it is DHCP-enabled by default.

#### **Port Numbers**

Every TCP connection and every UDP datagram is defined by a destination IP address and a port number. For example, a Telnet application commonly uses port number 23. A port number is similar to an extension on a phone system.

The unit's serial channel (port) can be associated with a specific TCP/UDP port number. Port number 9999 is reserved for access to the unit's Setup (configuration) Mode window. Ports 0-1024 are reserved as well. For more information on reserved port numbers, see to *Table 7-5*. *Reserved Port Numbers* on page 50.

## **Product Information Label**

The product information label on the unit contains the following information about the specific unit:

- Part Number
- Revision
- Manufacturing Date Code
- Country of Origin Manufacturing Location ID
- MAC Address/Serial Number Barcode
- MAC Address/Serial Number\*

Figure 2-1. Product Label

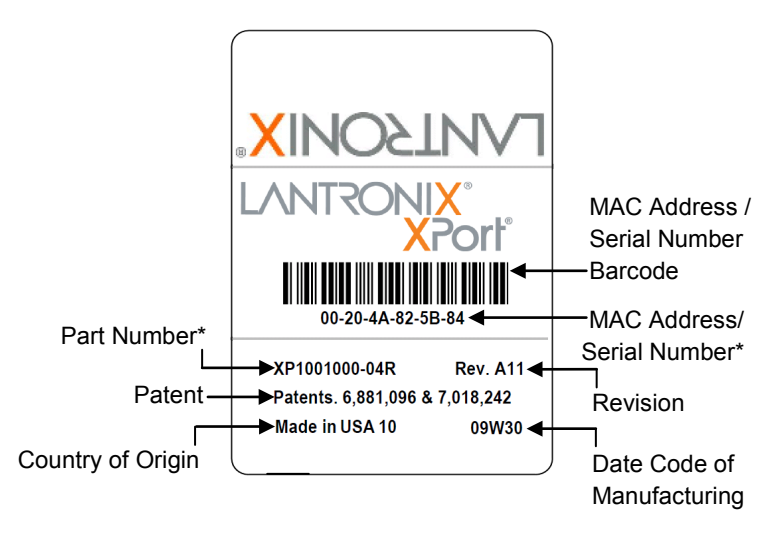

*Note:* The Part Number\* and MAC Address/Serial Number\* on the product label will vary according the unit model (XPort-03, XPort-04 or XPort-05).

## 3. Using DeviceInstaller

This chapter covers the steps for getting the XPort device server online and viewing its current configuration.

**Note:** DeviceInstaller is a free utility program provided by Lantronix that discovers, configures, upgrades, and manages Lantronix Device Servers. It can be downloaded from the Lantronix website at www.lantronix.com/support/downloads.

For instructions on using DeviceInstaller to configure the IP address and related settings or for more advanced features, see the DeviceInstaller Online Help.

## **Installing DeviceInstaller**

#### To install DeviceInstaller:

- 1. Download the latest version of DeviceInstaller from <a href="http://www.lantronix.com/downloads">http://www.lantronix.com/downloads</a>.
- 2. Run the executable to start the installation process.
- 3. Respond to the installation wizard prompts. (If prompted to select an installation type, select **Typical**).

### **Assigning an IP Address**

The unit's IP address must be configured before it can work correctly on a network. You have several options for assigning an IP to your unit. We recommend that you manually assign the IP address over the network using DeviceInstaller.

**Note**: To use a serial connection instead of an Ethernet connection to configure the device, see 5 *Configuration via Telnet or Serial Port (Setup Mode)* on page 42.

The unit's IP address is normally set to 0.0.0.0 at the factory. The hardware address is on the product label. The unit is DHCP enabled as the default.

#### To assign an IP address manually:

 Click Start→All Programs→Lantronix→DeviceInstaller 4.3→DeviceInstaller. If your PC has more than one network adapter, a message displays. Select an adapter and click OK.

**Note:** If the unit already has an IP address (e.g., DHCP has assigned an IP address), click the **Search** icon and select the unit from the list of Lantronix device servers on the local network.

2. Click the Assign IP icon.

- 3. If prompted, enter the hardware address (on the product label) and click Next.
- 4. Select Assign a specific IP address and click Next.
- 5. Enter the **IP address**. The **Subnet mask** displays automatically based on the IP address; if desired, you may change it. On a local network, you can leave the **Default gateway** blank (all zeros). Click **Next**.
- 6. Click the **Assign** button and wait several seconds until a confirmation message displays. Click **Finish**.
- 7. Select the device from the main window list and select **Ping** from the **Tools** menu. The Ping Device dialog box shows the IP address of the selected unit.
- 8. From the **Tools** menu, click the **Ping** button. The results display in the Status window. Click the **Clear Status** button to clear the window so you can ping the device again.

**Note:** If you do not receive "Reply" messages, make sure the unit is properly attached to the network and that the IP address assigned is valid for the particular network segment you are working with. If you are not sure, check with your systems administrator.

9. Click the **Close** button to close the dialog box and return to the main window.

## Accessing the XPort Module Using DeviceInstaller

- 1. Click Start→All Programs→Lantronix→DeviceInstaller 4.4→DeviceInstaller.
- 2. Click the XPort folder. The list of available Lantronix XPort devices displays.
- 3. Expand the list of XPort modules by clicking the + symbol next to the XPort icon. Select the XPort unit by clicking on its IP address to view its configuration.

## Viewing the Current Configuration

DeviceInstaller provides a view of the unit's configuration.

#### To view the unit's current settings:

- 1. Follow the instructions above to locate the XPort module.
- 2. In the right pane, click the **Device Details** tab. The current XPort device configuration displays:

| Name | Configurable field. A name that identifies the XPort module.                                                                                    |
|------|----------------------------------------------------------------------------------------------------|
|      | Double-click the field, type in the value, and press Enter to complete. This name is not visible on other PCs or laptops using DeviceInstaller. |

| DHCP Device Name          | Non-configurable field. Displays the name associated with XPort module's current IP address, if the IP address was obtained dynamically.                                                                                                    |
|---------------------------|----------------------------------------------------------------------------------------------------|
|                           | To change the DHCP device name, see <i>Configuration Using</i><br><i>Web Manager</i> or <i>Configuration via Telnet or Serial Port</i> (Setup<br><i>Mode</i> ).                                                                                          |
| Group                     | Configurable field. A group name to categorize the XPort device server.                                                                                                    |
|                           | complete. This group name is not visible on other PCs or laptops using DeviceInstaller.                                                                                                    |
| Comments                  | Configurable field. Information about the XPort module.                                                                                                    |
|                           | Double-click the field, type in the value, and press Enter to complete. This description or comment is not visible on other PCs or laptops using DeviceInstaller.                                                                                        |
| Device Family             | Non-configurable field. Displays the XPort module's device family as XPort device server.                                                                                                    |
| Туре                      | Non-configurable field. Displays the device type as XPort-03/04 or XPort-05 device servers.                                                                                                    |
| ID                        | Non-configurable field. Displays the XPort module's ID embedded within the box.                                                                                                    |
| Hardware Address          | Non-configurable field. Displays the XPort unit's hardware (or MAC) address.                                                                                                    |
| Firmware Version          | Non-configurable field. Displays the firmware currently installed on the XPort module.                                                                                                    |
| Extended Firmware Version | Non-configurable field. Displays the full version nomenclature of the firmware.                                                                                                    |
| Online Status             | Non-configurable field. Displays the XPort device's status as<br>online, offline, unreachable (the XPort module is on a different<br>subnet), or busy (the XPort device server is currently<br>performing a task).                                       |
| IP Address                | Non-configurable field. Displays the XPort module's current IP address. To change the IP address, see <i>Assigning an IP Address</i> on page <i>16</i> .                                                                                                 |
| IP Address was Obtained   | Displays "Dynamically" if the XPort module automatically<br>received an IP address (e.g., from DHCP). Displays<br>"Statically" if the IP address was configured manually. If the<br>IP address was assigned dynamically, the following fields<br>appear: |
|                           | <ul> <li>Obtain via DHCP with value of True or False.</li> </ul>                                                                                                    |
|                           | <ul> <li>Obtain via BOOTP with value of True or False.</li> </ul>                                                                                                    |
|                           | Obtain via RARP with value of True or False                                                                                                    |
|                           | <ul> <li>Obtain via Auto IP with value of True or False</li> </ul>                                                                                                    |

| Subnet Mask                        | Non-configurable field. Displays the XPort module's current subnet mask. To change the subnet mask, see <i>Assigning an IP Address</i> on page <i>16</i> . |
|------------------------------------|----------------------------------------------------------------------------------------------------|
| Gateway                            | Non-configurable field. Displays the XPort device's current gateway. To change the gateway, see <i>Assigning an IP Address</i> on page <i>16</i> .         |
| Number of COB partitions supported | Non-configurable field. Displays the number of COB partitions supported.                                                                                   |
| Number of Ports                    | Non-configurable field. Displays the number of ports on the XPort module.                                                                                  |
| TCP Keepalive                      | Non-configurable field. Displays 1-65s, the XPort device server's TCP keepalive value. The default setting is 45.                                          |
| Telnet Supported                   | Non-configurable field. Indicates if Telnet sessions.                                                                                                    |
| Telnet Port                        | Non-configurable field. Displays the XPort module's port for Telnet sessions.                                                                              |
| Web Port                           | Non-configurable field. Displays the XPort device server's port for Web Manager configuration.                                                             |
| Maximum Baud Rate Supported        | Non-configurable field. Displays the XPort module's maximum baud rate.<br>Note: the XPort unit may not currently be running at this rate.                  |
| Firmware Upgradeable               | Non-configurable field. Displays True, indicating the XPort module's firmware is upgradeable as newer version become available.                            |
| Supports Configurable Pins         | Non-configurable field. Displays True, indicating configurable pins are available on the XPort device server.                                              |
| Supports Email Triggers            | Non-configurable field. Displays True, indicating email triggers are available on the XPort module.                                                        |
| Supports AES Data Stream           | Non-configurable field. Displays True, if the XPort unit (certain part numbers) supports AES encryption.                                                   |
| Supports 485                       | Non-configurable field. Displays True. XPort module supports the RS-485 protocol.                                                                          |
| Supports 921K Baud Rate            | Non-configurable field. Displays True. XPort device server supports baud rates up to 921600 bits per second (bps).                                         |
| Supports HTTP Server               | Non-configurable field. Displays True.                                                                                                    |
| Supports HTTP Setup                | Non-configurable field. Displays True.                                                                                                    |
| Supports 230K Baud Rate            | Non-configurable field. Displays True.                                                                                                    |
| Supports GPIO                      | Non-configurable field. Displays True, indicating the XPort module supports General Purpose Input Output (GPIO).                                           |

## 4. Configuration Using Web Manager

You must configure the unit so that it can communicate on a network with your serial device. For example, you must set the way the unit will respond to serial and network traffic, how it will handle serial packets, and when to start or close a connection.

The unit's configuration is stored in nonvolatile memory and is retained without power. You can change the configuration at any time. The unit performs a reset after you change and store the configuration.

In this chapter, we describe how to configure the XPort device server using Web Manager, Lantronix's browser-based configuration tool. (For information on using Setup Mode, our command line configuration interface, see *Chapter 5: Configuration via Telnet or Serial Port* (Setup Mode).

*Note:* The examples in this section show a typical device. Your device may have different configuration options.

## Accessing Web Manager Using DeviceInstaller

Note: For more information on DeviceInstaller, see Chapter 3: Using DeviceInstaller.

- 1. Run DeviceInstaller and search for the list of available Lantronix device servers.
- 2. Click on the XPort folder. The list of available XPort modules displays.
- 3. Expand the list of XPort device servers by clicking the + symbol next to the XPort icon.
- 4. Select the XPort unit by clicking its hardware address.
- 5. In the right pane, click the **Web Configuration** tab.
- To view the XPort module's Web Manager in the current DeviceInstaller window, click the Go button. To open the Web Manager in a web browser, click the External Browser button.

**Note:** Alternatively, to open Web Manager, open your web browser and enter the IP address of the XPort device server. (With firmware 1.8 or earlier, your browser must be JAVA-enabled to use Web Manager. (With firmware 6.1.0.0 and later, your web browser does not need to be JAVA-enabled.)

A dialog box appears to prompt for a User name and Password.

Figure 4-1. Web Manager Login Window

| Authenticat | ion Required 🛛 🔀                                    |
|-------------|-----------------------------------------------------|
| 0           | Enter username and password for http://172.19.205.3 |
| User Name:  | 1                                                   |
| Password:   |                                                     |
|             | OK Cancel                                           |

- 7. Perform one of the following:
  - If no Telnet password has been defined, leave both fields blank and click **OK**.
  - If a Telnet password has been defined, leave the username blank, type in the password, and then click OK.

The Web Manager displays.

*Note:* We recommend that you always use the enhanced password setting and create a strong 16 character password. See Security Settings (Option 6) on page 69.

| XPo               | rf                  | LANTRONIX°                     |
|-------------------|---------------------|--------------------------------|
| <u>ቆ</u>          |                     | Device Status                  |
| Network           |                     |                                |
| Server            |                     |                                |
| Serial Tunnel     |                     |                                |
| Hostlist          | Product Information |                                |
| Serial Settings   | Firmware Version:   | V6.10.0.1                      |
| Connection        | Build Date:         | 23-Oct-2014                    |
| Email             | Network Settings    |                                |
| Trigger 1         | MAC Address:        | 00-80-A3-94-61-6E              |
| Trigger 3         | Network Mode:       | Wired                          |
| Configurable Pins | DHCP HostName:      | < None >                       |
| Apply Settings    | IP Address:         | 172.19.100.65                  |
|                   | Default Gateway:    | 172.19.0.1                     |
|                   | DNS Server:         | 172.19.1.1                     |
| Apply Defaults    | MTU:                | 1400                           |
|                   | Line settings       |                                |
|                   | Line 1:             | RS232, 9600, 8, None, 1, None. |

#### Figure 4-2. Lantronix Web Manager

The main menu is in the left pane of the Web Manager window.

## **Network Configuration**

The unit's network values display when you select **Network** from the main menu. The following sections describe the configurable parameters on the Network Settings page.

| Network Settings                                    |                      |  |
|-----------------------------------------------------|----------------------|--|
| Network Mode: Wired Only 💌                          |                      |  |
| IP Configuration                                    |                      |  |
| <ul> <li>Obtain IP address automatically</li> </ul> |                      |  |
| Auto Configuration Methods                          |                      |  |
| BOOTP:                                              | 💿 Enable 🔿 Disable   |  |
| DHCP:                                               | 💿 Enable 🔿 Disable   |  |
| AutoIP:                                             | Enable Obisable      |  |
| DHCP Host Name:                                     |                      |  |
| <ul> <li>Use the following</li> </ul>               | IP configuration:    |  |
| IP Address:                                         | 172.19.205.3         |  |
| Subnet Mask:                                        | 0.0.0.0              |  |
| Default Gateway:                                    | 172.19.0.1           |  |
| DNS Server:                                         | 0.0.0.0              |  |
| Ethernet Configuration                              |                      |  |
| 🔽 Auto Negotiate                                    |                      |  |
| Speed:                                              | ● 100 Mbps ○ 10 Mbps |  |
| Duplex:                                             | 🖲 Full 🔿 Half        |  |
|                                                     |                      |  |
| ОК                                                  |                      |  |

Figure 4-3. Network Settings

#### **Network Mode**

- 1. Click **Network** from the main menu.
- 2. Note the following:

| Network Mode | <b>Wired Only</b> is the only choice. It enables the Ethernet network connectivity. |
|--------------|-------------------------------------------------------------------------------------|
|              |                                                                                     |

#### **Automatic IP Address Configuration**

An IP address can be assigned automatically. You then enter related network settings.

#### To assign an IP address automatically:

- 1. On the main menu, click **Network**.
- 2. Select Obtain IP address automatically.

3. Enter the following (as necessary):

| воотр          | Select Enable to permit the Bootstrap Protocol (BOOTP).<br>server to assign the IP address from a pool of addresses<br>automatically. Enable is the default.       |
|----------------|----------------------------------------------------------------------------------------------------|
| DHCP           | Select Enable to permit the Dynamic Host Configuration<br>Protocol (DHCP) to assign a leased IP address to the XPort<br>unit automatically. Enable is the default. |
| AutoIP         | Select Enable to permit the XPort module to generate an IP in the 169.254.x.x address range with a Class B subnet. Enable is the default.                          |
| DHCP Host Name | Enter the desired host name for the XPort unit.                                                                                                    |

*Note:* Disabling BOOTP, DHCP, and AutoIP (all three checkboxes) is not advised as the only available IP assignment method will then be ARP or serial port.

- 4. When you are finished, click the **OK** button.
- 5. On the main menu, click **Apply Settings**.

#### **Static IP Address Configuration**

You manually assign an IP address to the unit and enter related network settings.

#### To assign an IP address manually:

- 1. On the main menu, click **Network**.
- 2. Select Use the following IP configuration.
- 3. Enter the following (as necessary):

| IP Address      | If DHCP is not used to assign IP addresses, enter it manually<br>in decimal-dot notation. The IP address must be set to a<br>unique value in the network.                                                                                                    |
|-----------------|----------------------------------------------------------------------------------------------------|
| Subnet Mask     | A subnet mask defines the number of bits taken from the IP address that are assigned for the host part.                                                                                                    |
| Default Gateway | The gateway address, or router, allows communication to<br>other LAN segments. The gateway address should be the IP<br>address of the router connected to the same LAN segment as<br>the unit. The gateway address must be within the local<br>network.                                                                           |
| DNS Server      | The DNS server allows the name of a remote machine to be resolved automatically. Enter the IP address of the DNS server. If the device is DHCP enabled, the DHCP server provides the DNS server IP address, which will override this configured value.<br><b>Note:</b> This setting is applicable only in Manual Connection mode. |

- 4. When you are finished, click the **OK** button.
- 5. On the main menu, click **Apply Settings**.

### **Ethernet Configuration**

You must specify the speed and direction of data transmission.

#### To specify how data will be transmitted:

- 1. On the main menu, click **Network**.
- 2. Enter the following (as necessary):

| Auto Negotiate | With this option, the Ethernet port auto-negotiates the speed<br>and duplex with the hardware endpoint to which it is<br>connected. This is the default.      |
|----------------|----------------------------------------------------------------------------------------------------|
|                | If this option is not selected, the complete the fields that become available:                                                                                |
|                | <ul> <li>Speed: The speed of data transmission. The default is 100 Mbps.</li> <li>Duplex: The direction of data transmission. The default is Full.</li> </ul> |

- 3. When you are finished, click the **OK** button.
- 4. On the main menu, click **Apply Settings**.

## **Server Configuration**

The unit's server values display when you select **Server** from the main menu. The following sections describe the configurable parameters on the Server Settings page.

| Server Settings                      |                        |
|--------------------------------------|------------------------|
| Server Configuration                 |                        |
| Enhanced Password:                   | 🔘 Enable 💿 Disable     |
| Telnet/Web Manager<br>Password:      |                        |
| Retype Password:                     |                        |
| Advanced                             |                        |
| ARP Cache Timeout<br>(secs):         | 600                    |
| TCP Keepalive (secs):                | 45                     |
| Monitor Mode @ Bootup:               | 📀 Enable 🔘 Disable     |
| CPU Performance<br>Mode:             | 🔿 Low 💿 Regular 🔿 High |
| HTTP Server Port:                    | 80                     |
| Config Server Port:                  | 30718                  |
| MTU Size:                            | 1400                   |
| TCP Re-transmission<br>timeout (ms): | 500                    |
|                                      | ОК                     |

#### To configure the XPort module's device server settings:

- 1. On the main menu, click Server.
- 2. Configure or modify the following fields:

#### **Server Configuration**

| Enhanced Password<br>Note: We recommend that you<br>always enable the enhanced<br>password setting, and create a<br>strong 16 character password. | <ul> <li>Select whether to enable enhanced password:</li> <li>Enable: selecting this option enables advanced password creation, allowing you to create passwords up to 16 bytes in length.</li> <li>Disable: selecting this option disables advanced password creation, allowing you to create basic passwords up to 4 bytes in length.</li> </ul> |
|----------------------------------------------------------------------------------------------------|----------------------------------------------------------------------------------------------------|
| Telnet/Web<br>Manager Password                                                                                                    | Enter the password required for Telnet configuration and Web Manager access.                                                                                                    |